# NLK Digitized Materials Service

User Guide(For Library Users) : https://www.nl.go.kr/afile/fileDownload/krimn

資料を見るとき NLK Digitized Materials Service から検索します。 https://www.nl.go.kr/EN/contents/EN5020000000.do (英語ページ URL)

## How to Use Full-texts 欄が…

・「Available to all (Free)」と表示されるものは、インターネット公開されていますので各自でご利用くだ さい(要ビューワのダウンロード)。

・「Partner library (…)」と表示されるものが、名古屋大学中央図書館で閲覧・印刷できます。

「View Full-Text」をクリックするとビューワが開き、本文が見られます。

View Full-text

|      |                                                    | 言語選択:言語、韓国語、英                                                  | 語  |       |      |     |          |
|------|----------------------------------------------------|----------------------------------------------------------------|----|-------|------|-----|----------|
| 🕥 Na | tional Library Media Integrated Viewer Service - ブ | 「ロファイル 1 - Microsoft Edge                                      |    |       | -    |     | $\times$ |
| Ô    | https://viewer.nl.go.kr/main.wviewer#              |                                                                |    |       |      | A»  | аљ       |
| 9    | 목립중앙도서관                                            | 書傳大全                                                           | 언어 | 국문 영문 | 오류신고 | 도움말 | FAQ      |
| E    |                                                    |                                                                |    |       |      | ৶   | Ξ        |
| <    |                                                    | 本爾有魔法田田舍與難軍怒刑騙死政不住正<br>不正<br>一一一一一一一一一一一一一一一一一一一一一一一一一一一一一一一一一 |    |       | 4    |     |          |
|      |                                                    |                                                                |    |       |      |     |          |
|      |                                                    | 지 수 가 가 말 말 말 하는 것 같 같 같 같 같 같 같 같 같 같 같 같 같 같 같 같 같 같         |    |       |      |     |          |

#### 印刷するとき

ビューワで印刷ボタンをクリックします。

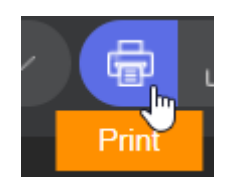

| 인쇄 설정                                                                                                    | ×                            |  |  |  |  |  |  |
|----------------------------------------------------------------------------------------------------|------------------------------|--|--|--|--|--|--|
| 페이지 선택<br>Current page Some printing from to Partial printing ex) 1,3,5,7 *Enter the print page at the bottom of the screened of the screened o | en, not the book page        |  |  |  |  |  |  |
| Print options Print two pages on one page                                                                                                    | put old books (Right > Left) |  |  |  |  |  |  |
| Information on usage fees<br>Original text output compensation                                                                                                    | 6원                           |  |  |  |  |  |  |
| The original text reading/output compensation is supported by the National<br>Library of Korea and is paid to copyright holders through the Korea Reproduction<br>and Transmission Copyright Association                                                                                                    |                              |  |  |  |  |  |  |
| Print                                                                                                    | Cancel                       |  |  |  |  |  |  |

※ 著作権上の制限がある資料は、著作物の 1/3 までが印刷可能です。

支払いと印刷物の受け取り

名古屋大学中央図書館での印刷は有料です。

|       | 校費      | 私費         | 学外者 | 私費  |
|-------|---------|------------|-----|-----|
|       | (機構・名大) | (機構・名大・岐大) |     |     |
| モノクロ  | 12      | 20         |     | 35  |
| カラー ※ | 60      | 60         |     | 105 |

- 印刷後、文献複写申込書を記入し、カウンターへお持ちください(中央図書館で印刷する場合)。
   ※カラー印刷は職員が行います。文献複写申込書を記入し、カウンターへお持ちください。
- スタッフが申込内容と印刷物を照合確認してから、料金をお伝えします。
- 現金払のときは、平日16:45 までに支払完了できるようにご利用ください。
   (間にあわない場合は、翌日以降の平日8:30-16:45 の支払い・お渡しになります。)

## 文献複写申込書の記入方法

## タイトルをクリック

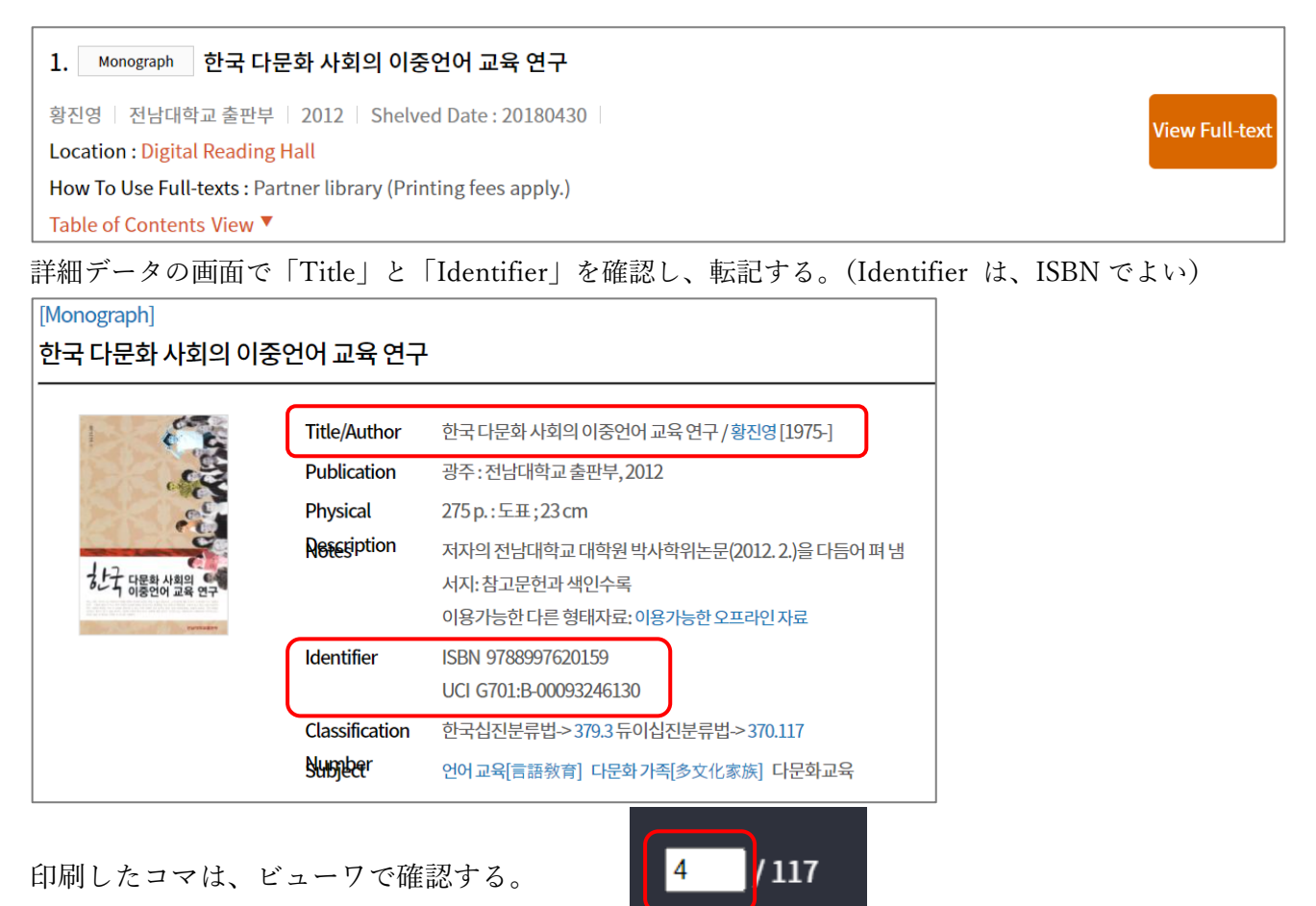

| -              | 名古屋大字附庽図書館長殿 Director, Nagoya University Library     |                                       |                                       |                         |               |          |                  |        |       |           |
|----------------|------------------------------------------------------|---------------------------------------|---------------------------------------|-------------------------|---------------|----------|------------------|--------|-------|-----------|
| h톱C()<br>apply | )通り申し込みます。この申込<br>for photocopies as follows, I bear | による著作権 に関<br>all responsibility about | する一切の責任は<br>the copyright by this     | t申込者が負いる<br>application | ŧđ            |          | 料                | 金計     | 算     | abe (mai) |
|                |                                                      |                                       | 由认用                                   | 在                       | 8             | <b>—</b> | 2 程 所<br>複写 モノクロ | 仪数     | 単1曲 3 | 踏!(円)     |
| ŧ              | Name                                                 | 6                                     | Date                                  | Year                    | Month         | Day      |                  |        | 12    |           |
| 这              | ■電話番号®12月<br>連絡先                                     | Address, Telephone Ni                 | umber, or Email                       |                         |               |          | 7190             |        | 20    |           |
|                | Contact Inf.                                         |                                       |                                       |                         |               |          | EJ' DB           |        | 35    |           |
| <br>≚œ         |                                                      |                                       | 16e ⇒ ( <sup>16</sup> 1 <b>.8</b> .18 | 1.担予算 Departm           | ent & Budget  |          | 上向き              |        | 60    |           |
| FINIA<br>U Me  | g一又仏方法<br>Imber Payment 🗖 🗌 現金払                      | ・領収証書発行                               |                                       |                         |               |          | NDLデジタル波         | Éſ言 ·  | 105   | •         |
| z 巻            | [Other<br>号・年・百・著者・論題・その他                            |                                       |                                       |                         |               |          | 電子ファイル           | _      |       | S.        |
| , Volu         | me, Number, Year, Page, Author, Ar                   | ticle, etc.                           |                                       |                         |               |          |                  | _      |       |           |
|                |                                                      | •••••                                 | •••••                                 |                         | •.            |          |                  |        |       |           |
|                |                                                      |                                       |                                       |                         | <b>N</b> 1997 |          |                  |        |       |           |
|                | 한국 다문화 사                                             | 회의 이중                                 | 언어 교육                                 | 유 연구                    |               |          | 合計               |        |       |           |
|                |                                                      |                                       |                                       |                         |               |          |                  |        |       |           |
|                |                                                      |                                       |                                       |                         | 1             |          | 備考               |        |       |           |
|                |                                                      |                                       |                                       |                         |               |          |                  |        |       |           |
|                | ISBN 97889976                                        | 20159                                 |                                       |                         |               |          |                  |        |       |           |
|                | ISBN 97889976                                        | 20159                                 |                                       |                         |               |          |                  |        |       |           |
|                | ISBN 97889976                                        | 20159                                 |                                       |                         |               |          |                  |        |       |           |
|                | ISBN 97889976<br>コマ: 4-5                             | 20159                                 |                                       |                         |               |          |                  | 彩山会会面口 |       |           |
|                | ISBN 97889976<br>コマ: 4-5                             | 20159                                 |                                       |                         |               |          |                  | 料金領収   |       |           |